## การสมัครสมาชิก และลงชื่อเข้าสู่ระบบ OCSC Learning Space ของสำนักงาน ก.พ.

- 1. พิมพ์ URL : <u>https://learningportal.ocsc.go.th/learningportal</u>
- 2. คลิก "เข้าสู่ระบบ"

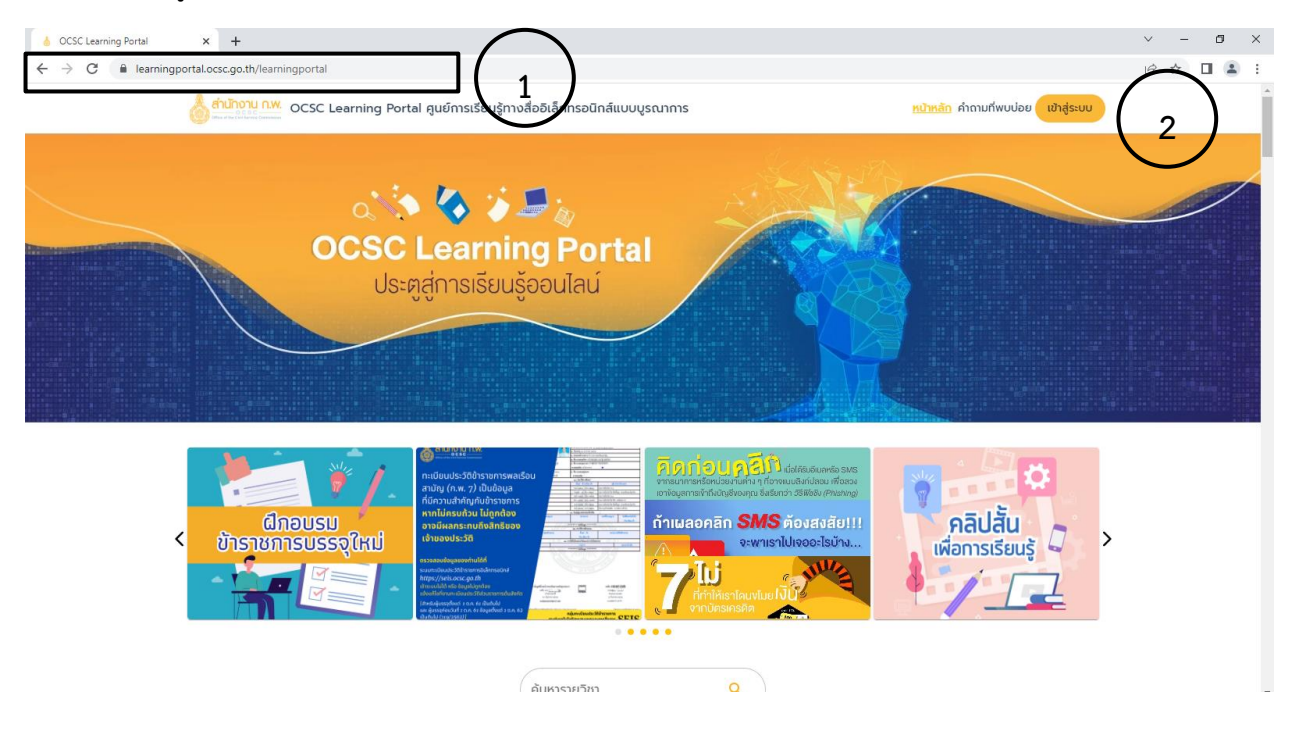

 ผู้ที่ไม่เคยเป็นสมาชิก ให้คลิกที่ "สมัครสมาชิก" และกรอกข้อมูลส่วนบุคคล สำหรับข้าราชการที่เป็นสมาชิกแล้ว สามารถใช้รหัสเดิมได้ หากลืมรหัสผ่าน ให้คลิก "ลืมรหัสผ่าน"

| <ul> <li>                 OCSC Learning Portal                 x</li></ul>                                                                                                    | ✓ - □ × E ★ □ ▲ :                                                                                                    |
|----------------------------------------------------------------------------------------------------|----------------------------------------------------------------------------------------------------|
| 👌 <mark>ถ่าม้างาน nw.</mark> OCSC Learning Portal ศูนย์การเรียนรู้ทางสื่ออิเล็กทรอนิกล์แบบบูรณาการ หน้าหลัก ค่าถ                                                                                                    | ามที่พบปอย เข้าสู่ระบบ                                                                                                    |
| EVERY STATE OF A CONNECT STATE OF A CONNECT STATE O | สมัครสมาชิก         และประชายง         อไป         ราสมาชิก         อร่าง         อร่าง         องประชายง         บ้อมูลส่วนบุคคล         ค่าปาหปาชื่อ         ชื่อ |
| ต้องสมัครสมาชิกท่อนใช้งาน ETDA CONNECT                                                                                                    | บมลกุล<br>ซิเกิด 🗂                                                                                                    |
| 47/111 หมู่ 4 ถนนปิวามนท์ ถ่านลดลาดขวัญ อำเภอเมื<br>E-mail : karmingspace@ocsec<br>ถ้านักงานคณะกรรมการข้าราชการพลเรือน (สำนักงาน ก.พ.) โกร 02-547-1795, 02-547-1807 (กมนี                                                                                                    | อง จังหวัดนมกบุรี 11000<br>goth<br>มเวลาราชการ)                                                                                                    |

 4. ค้นหารายวิชา โดยพิมพ์ชื่อเรื่อง "การพูดในที่สาธารณะและการนำเสนองานต่อที่ประชุมอย่างมืออาชีพ" และ เข้าเรียนให้ครบตามหลักเกณฑ์และเงื่อนไขของแต่ละวิชา

| ocsC Learning Portal x +                                                                                                    | ∨ – Ø ×                                       |
|----------------------------------------------------------------------------------------------------|-----------------------------------------------|
| ← → C                                                                                                    | • 년 ☆ 🛛 😩 :                                   |
| OCSC Learning Portal ลุมย์การเรียนรู้ทางสื่ออีเล็กกรอนิกล์แบบบูรณาการ หน้าหลัก คำถามที่พบบ่อย 😝 นาริชช่า 🗸                                                                                                    | Ì                                             |
| <complex-block><complex-block><complex-block><complex-block><complex-block><complex-block><complex-block><complex-block><complex-block><complex-block><complex-block><image/><image/></complex-block></complex-block></complex-block></complex-block></complex-block></complex-block></complex-block></complex-block></complex-block></complex-block></complex-block>                                                                                                    | >                                             |
| διαδύερασζα     φιθικάν     sremsuuch     σοιθικάν     σοιθικάν                                                                                                    | >                                             |
|                                                                                                    |                                               |
| ) OCSC Learning Portal x o OCSC Learning Space x +                                                                                                    | v – 0 ×                                       |
| OCSC Learning Portal     x                                                                                                    | > - ♂ × · · · · · · · · · · · · · · · · · · · |
| OCSC Learning Partal x                                                                                                    | ✓ - ♂ X ½ ★ □ ▲ :                             |
| <ul> <li>CCSC Learning Portal x CCS Learning Space x +</li> <li>C learning portal ccsc.go.th/learningspace/course/112</li> <li>C learning Space Q fluin</li> <li>Rührän ühtäeu ibeurkän</li> <li>C mission portal ccsc.go.th/learningspace/course/112</li> </ul>                                                                                                    |                                               |
| <ul> <li>CCC Learning Form</li> <li>CCC Learning Form</li> <li>CCC Learning Form</li> <li>CCC Learning Space</li> <li>C Allen</li> <li>CCC Learning Space</li> <li>C Allen</li> <li>CCC Learning Space</li> <li>C Allen</li> <li>CCC Learning Space</li> <li>C Allen</li> <li>CCC Learning Space</li> <li>C Allen</li> <li>CCC Learning Space</li> <li>C Allen</li> <li>CCC Learning Space</li> <li>C Allen</li> <li>CCC Learning Space</li> <li>C Allen</li> <li>C CCC Learning Space</li> <li>C Allen</li> <li>C CCC Learning Space</li> <li>C Allen</li> <li>C CCC Learning Space</li> <li>C Allen</li> <li>C CCC Learning Space</li> <li>C Allen</li> <li>C CCC Learning Space</li> <li>C Allen</li> <li>C CCC Learning Space</li> <li>C Allen</li> <li>C CCC Learning Space</li> <li>C Allen</li> <li>C CCC Learning Space</li> <li>C Allen</li> <li>C CCC Learning Space</li> <li>C Allen</li> <li>C CCC Learning Space</li> <li>C Allen</li> <li>C CCC Learning Space</li> <li>C Allen</li> <li>C CCC Learning Space</li> <li>C Allen</li> <li>C CCC Learning Space</li> <li>C CCC Learning Space</li> <li>C CCC</li></ul>                                                                                                    |                                               |
| <complex-block><ul> <li>Contracting formation</li> <li>Contracting formation</li> </ul></complex-block>                                                                                                    |                                               |
| <complex-block><ul> <li>Concreating from a concreating space and a concreating space and</li></ul></complex-block> |                                               |
| <complex-block><ul> <li>CCCCuerry Coll</li> <li>CCCCuerry Coll</li> <li>CCCCuerry Coll</li> <li>CCCCuerry Coll</li> <li>Cerring Space</li> <li>Fun</li> <li>Fun</li> <li>Funder</li> <li>Funder</li> <li< td=""><td></td></li<></ul></complex-block>                                                                                                    |                                               |

5.เมื่อเรียนจบแล้วให้คลิก "โปรไฟล์" เพื่อพิมพ์ผลการเรียนรู้ และประกาศนียบัตร